# Thunderbirdの重要設定

この設定を行なわない場合、東工大ポータル内のメールが削除されます。 意図した行為であれば構いませんが、東工大ポータル内にバックアップを 取っておきたい場合などは、注意して下さい。

設定方法は POP3とIMAPで異なります(IMAP は確認のみでよいかも)。

| Ć | Thunderbird      | イル 編集 |
|---|------------------|-------|
|   | Thunderbird について |       |
|   | 設定               | 30    |
|   | アカウント設定          |       |
|   | サービス             | >     |
|   | Thunderbird を隠す  | 36 H  |
|   | ほかを隠す            | て第日   |
|   | すべてを表示           |       |
|   | Thunderbird を終了  | 36 Q  |

Thunerbird を起動した後、 画面上部のメニューから、 「アカウント設定」を呼び出し ます。

# POP3を選択した場合の設定手順(1)

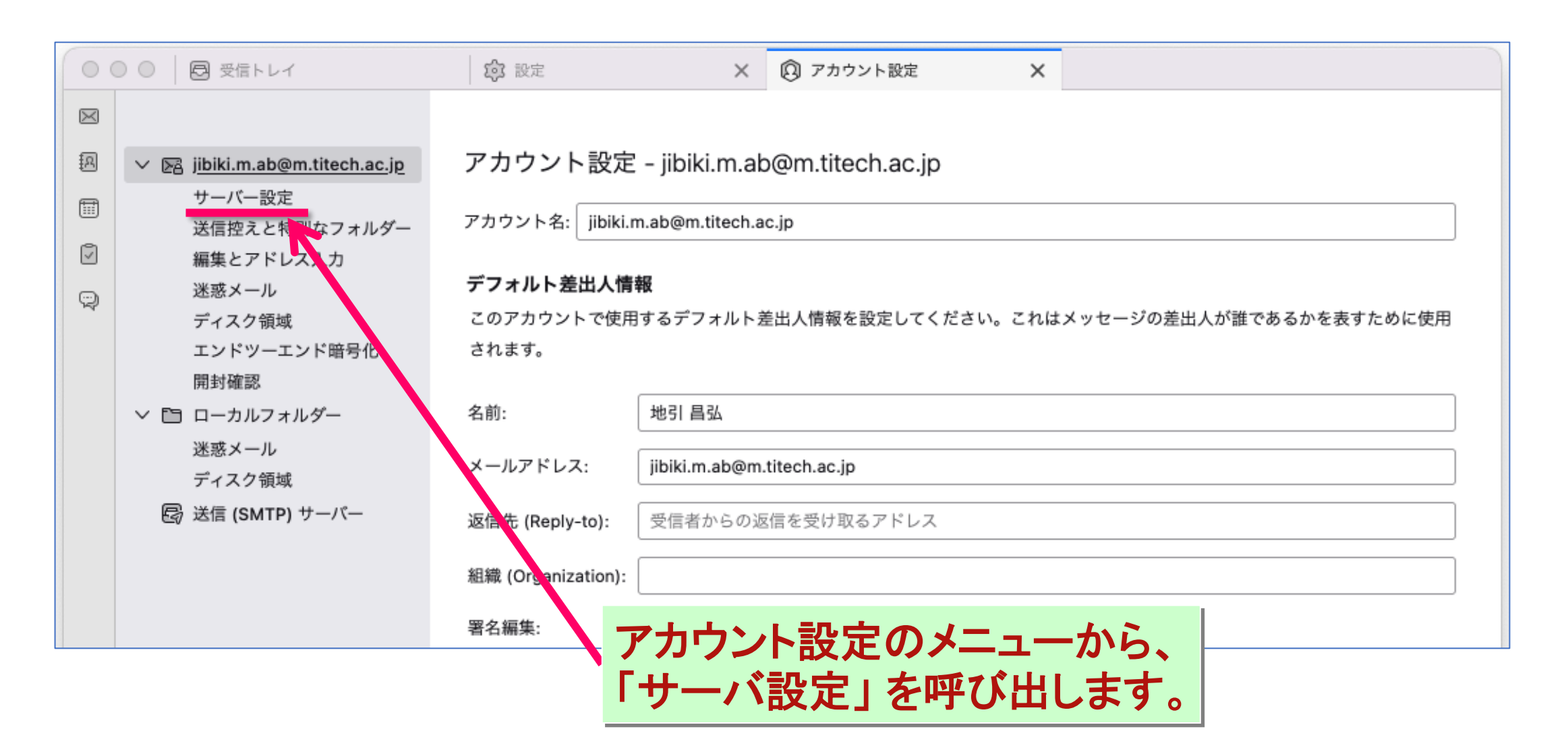

# POP3を選択した場合の設定手順(2)

|   | ● ●                                                                                                    | 印     設定     X     Image: Physical arrows     X                                                                                                    |
|---|----------------------------------------------------------------------------------------------------|----------------------------------------------------------------------------------------------------|
| × | <ul> <li>&gt; 図 jibiki.m.ab@m.titech.ac.jp</li> <li>サーバー設定</li> <li>送信控えと特別なフォルダー</li> <li>編集とアドレス入力</li> </ul>                                            | <b>サーバー設定</b><br>サーバーの種類: POP メールサーバー<br>サーバー名: mailv3.m.titech.ac.jp ポート: 995 <i>、</i> デフォルト: 995                                                                                                    |
|   | <ul> <li>迷惑メール</li> <li>ディスク領域</li> <li>エンドツーエンド暗号化</li> <li>開封確認</li> <li>ビ ローカルフォルダー</li> <li>迷惑メール</li> <li>ディスク領域</li> <li>⑤ 送信 (SMTP) サーバー</li> </ul> | <ul> <li>ユーザー名: jibiki.m.a</li> <li>「ダウンロード後もサーバーにメッセージを残す」にチェックを入れ、</li> <li>レキュリティ設定</li> <li>接続の保護: SL/TLS</li> <li>ご 通常のパス</li> <li>レトニンの副設定(「○○日以上経過した…」と「メッセージを</li> <li>削除したらサーバーからも削除」)のチェックを外す。</li> <li>サーバー設定</li> <li>「新着メッセージがないか起動時に確認する</li> <li>「新着メッセージがないか近し時に確認する</li> <li>「新着メッセージがないか」</li> <li>① ② かごとに確認する</li> <li>「オ着メッセージを自動的にダウンロードする</li> <li>ヘッダーのみ取得する</li> <li>「ダウンロードしてから」</li> <li>「日以上経過したメッセージは削除する</li> </ul> |
|   |                                                                                                    | ■ ダウンロードしたメッセージを削除したらサーバーからも削除する                                                                                                    |

## POP3を選択した場合の設定手順(3)

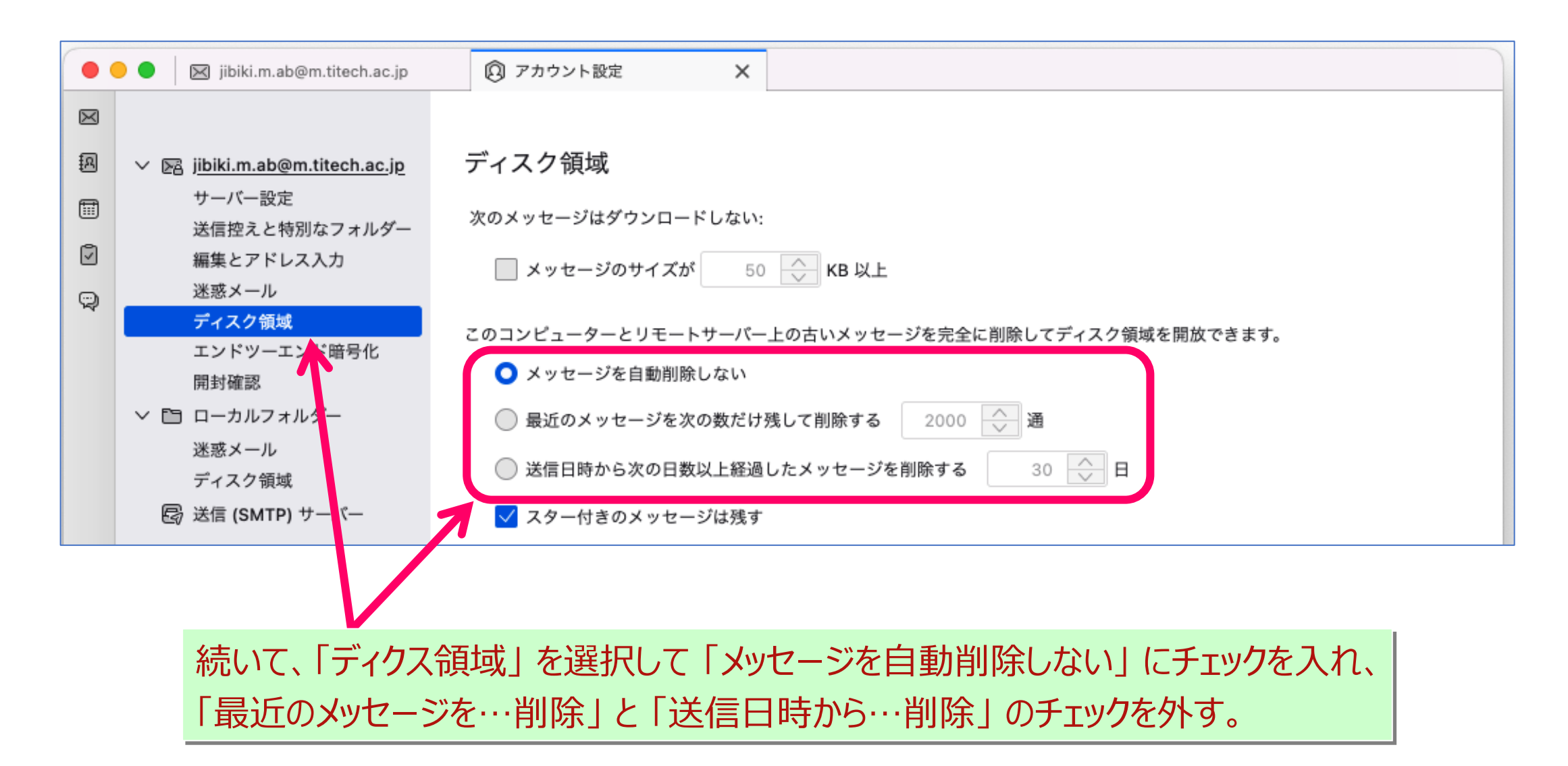

# IMAP を選択した場合の設定手順(1)

| 00        | 🔵 🔘 🔀 jibiki.m.ab@m.titech.ac.jp | <ul><li> <li>         アカウント設定 X      </li></li></ul>                            |
|-----------|----------------------------------|---------------------------------------------------------------------------------|
| $\bowtie$ |                                  |                                                                                 |
| A         | ✓ ▷ jibiki.m.ab@m.titech.ac.jp   | アカウント設定 – jibiki.m.ab@m.titech.ac.jp                                            |
| <b></b>   | サーバー設定<br>送信控えと特別なフォルダー          | アカウント名: jibiki.m.ab@m.titech.ac.jp                                              |
| 2         | 編集とアドレス入力                        |                                                                                 |
| Q         | 迷惑メール<br>同期とディスク領域               | <b>テノオルト差出入情報</b><br>このアカウントで使用するデフォルト差出人情報を設定してください。これはメッセージの差出人が誰であるかを表すために使用 |
|           | エンドツーエンド暗号化                      | されます。                                                                           |
|           | 開封確認<br>✓ □ ローカルフォルダー            | 名前: 地引昌弘                                                                        |
|           | 送惑メール<br>ディスク領域                  | メールアドレス: jibiki.m.ab@m.titech.ac.jp                                             |
|           | 昼 送信 (SMTP) サーバー                 | 返信先 (Reply-to): 受信者からの返信を受け取るアドレス                                               |
|           |                                  | 組織 (Organization):                                                              |
|           |                                  |                                                                                 |
|           |                                  | 「同期とディスク領域」を呼び出します。                                                             |

#### IMAP を選択した場合の設定手順(2)

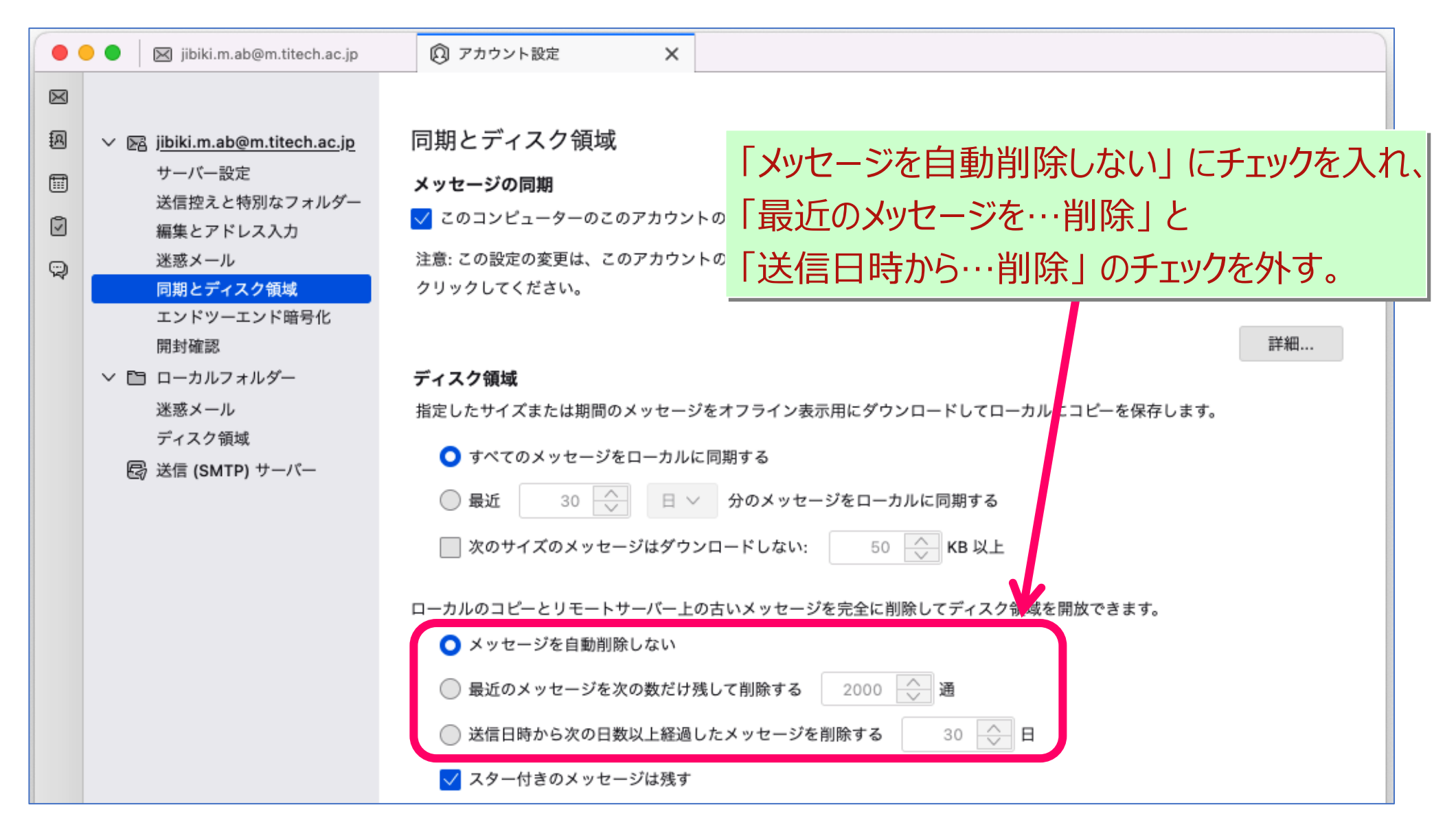